# Applying for a residence permit (VITEM I extension/ MigranteWeb)

If are on a VITEM I (research visa) and you wish to extend your stay in Brazil, you must apply for a residence permit ("autorização de residência") from the Ministry of Justice and Public Security. The residence permit is granted for up to two years<sup>1</sup>.

Important:

- This guide intends to share information about Application for a Residence Permit (VITEM I extension/ MigranteWeb), however you should check the updated official information and rules, available on the Ministry of Justice and Public Security website.
- Please note that the request of a residence permit is presented by the post-doc directly to Ministry of Work. The University of São Paulo does not intermediate the process.

### **Overview of the process:**

1. After your VITEM I expires, you should require an authorization of residence ("Autorização de Residência do Ministério da Justiça" (old Ministry of Work) via the online system MigranteWeb.

Once the MigranteWeb process is successfully concluded, there will be an Official Decision on a Publication by Ministry of Justice at the "Diário Oficial da União". Only after this publication, the Federal Police will be able to issue the Residence Permit.

The MigranteWeb process to Authorization of Residence is not made by conventional access to the website (registration by email only), this process requires an Digital Certification (called e-CPF). This certification can be purchased at the Correios
 (http://www.correios.com.br/servicos-financeiros/certificado-digital ), or at Imprensa Oficial or at any other official seller (see Fisrt Phase, item
 2).

3. Once you have the Digital Certification (e-CPF) you will be able to access MigranteWeb and insert all the required document (see guide below). You will also be able to consult the process updates, check the validation and publication.

<sup>&</sup>lt;sup>1</sup> For detailed information, please refer to the link below (in Portuguese):

http://www.capes.gov.br/sala-de-imprensa/noticias/8893-nova-lei-de-migracao-altera-regras-para-permanencia-de-pesquisadores-estrangeiros-no-brasil

#### How to apply for a residence permit?

Residence permits are processed in two phases:

- First phase: Online application through Migranteweb
- Second phase: Registration with the Federal Police

## **Table of contents**

Frequently Asked Questions

- 1. How long does it take to process my residence permit?
- 2. My RNM expired. Can I travel and leave Brazil during the application period?
- First Phase: Online application through MigranteWeb
  - 1. Required documents
    - 1.1. Fill out the residence permit form
    - 1.3. Criminal record checks
    - 1.4. Issue and pay the fee (GRU)
  - 2. Purchase and install the digital certificate
  - 3. First access to Migranteweb
  - 4. Submit your application
  - 5. Track your process status online
    - 5.1. Exigência
    - 5.2 Find your residence permit in the DOU
- Second Phase: Registration with the Federal Police

Last updated 02/08/2019

### **Frequently Asked Questions**

#### 1. How long does it take to process my residence permit?

If all required documents are correctly provided, the deadline for the Ministry of Justice reaching a decision is about 30 days.

### 2. My RNM expired. Can I travel and leave Brazil during the application period?

Yes. You must request a "certidão de trâmite" as a proof of your legal status in Brazil (only after your application has been submitted!)

Open this link <u>https://portaldeimigracao.mj.gov.br/pt/migranteweb/outros-pedidos</u> Nome: your full name Nº do processo: your process number Área de interesse: certidão de trâmite Mensagem: your request. If you don't speak Portuguese, use the example below:

Sou pós-doutorando(a) da Universidade de São Paulo e estarei fora Brasil entre os dias XXX e XXX (<u>your travel dates</u>). Meu RNM está vencido e meu pedido de permissão de residência está em análise junto ao Ministério da Justiça. Gostaria de solicitar uma certidão de trâmite para assegurar que não terei problemas ao regressar ao Brasil, pois estou regularizando minha situação junto ao órgão competente.

Anexos: upload the pdf file with your process information

| Outros pedidos/solicitações |                     |        |
|-----------------------------|---------------------|--------|
| Nome *                      |                     |        |
| E-mail *                    |                     |        |
| N° do processo *            |                     |        |
| Área de interesse *         | Certidão de trâmite | 7      |
|                             |                     |        |
| Mensagem *                  |                     |        |
|                             |                     | 6      |
| Anexos *                    | •                   |        |
|                             |                     | Enviar |

| Esplanada dos Ministérios - Bioco "F", Anexo B - 2" andar, Sala 278.<br>Brastlia - DF / CEP 70059-903 Fones: (+ 55 61) 3317-6417/3317-6785 - Fax (+55 61) 3317-8276 | MINISTÉRIO DA JUSTIÇA E SEGURANÇA PÚBLICA<br>SECRETARIA NACIONAL DE JUSTIÇA<br>DEPARTAMENTO DE MIGRAÇÕES<br>COORDENAÇÃO-GERAL DE IMIGRAÇÃO LABORAL<br>CERTIDÃO DE TRÂMITE PROCESSUAL                                                                                                    |
|----------------------------------------------------------------------------------------------------|----------------------------------------------------------------------------------------------------|
| Imigrante.cgig@mte.gov.br                                                                                                    |                                                                                                    |
| Formulário Eletrônico de Requerimento de Autorização de Trabalho<br>Nº do Processo : Pré-Cadastro Nº: Internet de REQUERENTE                                        | Certifico, a pedido da parte interessada, que foi protocolado junto a este<br>Ministério, no dia este<br>Controle de Imigração - MIGRANTEWEB, solicitação de autorização de<br>residência do(a) imigrante,<br>, processo nº<br>, com base na Resolução<br>Narmetina p. 20/2017, estendo o presente em situação "FM TRÂMITE"                                                                                                    |
| NOME<br>UNIVERSIDADE DE SAO PAULO                                                                                                    | Normativa n. 20/2017, estando o processo em situação Em TRAMITE,                                                                                                    |
| ATIVIDADE ECONÔMICA                                                                                                    | pedido nos termos do inciso XV do artigo 4º da Lei 13 445/2017                                                                                                    |
|                                                                                                    | "Art. 4º Ao migrante é garantida no território nacional, em condição de igualdade com os nacionais, a inviolabilidade do direito à vida, à liberdade, à igualdade, à segurança e à propriedade, bem como são assegurados:<br>()<br>XV - direito de sair, de permanecer e de reingressar em território nacional, mesmo enquanto pendente pedido de autorização de residência, de prorrogação de estada ou de transformação de visto em autorização de residência; e<br>XVI - direito do imigrante de ser informado sobre as garantias que lhe são asseguradas para fins de regularização migratória." |
|                                                                                                    | Brasilia-DF, 2019.<br>Paulo Henrique Gomes da Silva<br>Agente Administrativo<br>Gestor do Sistema MIGRANTEWEB<br>Validade de 30(trinta) dias da data de emissão                                                                                                    |

### First Phase: Online application through MigranteWeb

You must submit your application through a system called *Sistema de Gestão e Controle de Imigração* (MigranteWeb)<sup>23</sup>.

- 1. Certificado A1 ou A3 em regra não é compatível com leitor de cartão;
- 2. O mesmo certificado digital que inicia o processo OBRIGATORIAMENTE deve cumprir eventual exigência;
- 3. Usar, obrigatoriamente, o navegador Google Chrome;
- 4. Instalar o drive do certificado digital e o ICPBravo; Também ir à painel de controle: JAVA/segurança e incluir o MigranteWeb como site seguro;
- 5. Os arquivos a serem anexados devem estar em PDF e o nome do arquivo deve ser pequeno e sem caractere especial (&\*"%\$#-\) se não forem observadas as especificações gerará erro ao gravar;
- 6. No preenchimento das abas e dos dados **não** deve ser colocado caractere especial (&\*"%\$#-\), pois gera erro ao gravar;
- 7. O tamanho máximo dos arquivos é de até 5MB e deve ter OCR;
- 8. Após o recebimento do número, o processo receberá o status "Em Trâmite". Neste estágio o usuário, ainda, poderá fazer alterações, inclusões ou exclusões no processo, sem nenhum tipo de prejuízo. Quando o processo receber o status "Processo Recebido" não será possível realizar alterações, pois o processo foi recebido pelo analista responsável e, em seguida, entrará em "Análise";
- 9. Não é possível acessar o sistema do exterior;

<sup>&</sup>lt;sup>2</sup> <u>https://portaldeimigracao.mj.gov.br/pt/migranteweb</u>

<sup>&</sup>lt;sup>3</sup> As regras de uso do sistema MigranteWeb estão na Ordem de Serviço Nº 01/2014 GM/CGIg..

# **1.** Required documents<sup>4</sup>

|                                               | REQUIRED DOCUMENTS |                                                                                                    |                                                                                                  |                                                                                                    |  |
|-----------------------------------------------|--------------------|----------------------------------------------------------------------------------------------------|--------------------------------------------------------------------------------------------------|----------------------------------------------------------------------------------------------------|--|
|                                               |                    | Portuguese                                                                                                    | English                                                                                          | Instructions                                                                                                    |  |
| Documentos<br>do<br>requerente<br>estrangeiro | 1                  | Ato de eleição ou de nomeação de seu<br>representante legal devidamente<br>registrado no órgão competente e ato legal<br>que rege a pessoa jurídica devidamente<br>registrada no órgão competente () ou<br>documento de indentificação no caso de<br>pessoa física | Copy of the identification page of<br>your passport or other personal<br>identification document |                                                                                                    |  |
|                                               | 2                  | Formulário de Requerimento de<br>Autorização de Residência assinado pelo<br>interessado                                                                                                    | Residence Permit Application Form signed by you                                                  | <ul> <li>4. Formulário de Requerimento de Autorização<br/>de Residência conforme Anexo I, assinado pelo<br/>interessado&gt; template available on:<br/><u>https://portaldeimigracao.mj.gov.br/pt/normas/</u><br/><u>resolucoes-normativas-1</u></li> </ul> |  |
|                                               | 3                  | Indicação ou cópia do Cadastro Nacional<br>da Pessoa Jurídica CNPJ ou <mark>do Cadastro de</mark><br><mark>Pessoa Física CPF</mark>                                                                                                    | Your CPF                                                                                         | If you don't have one, you can request at Correios                                                                                                    |  |
| Documentos<br>do<br>estrangeiro               | 4                  | Certidões de antecedentes criminais ou<br>documento equivalente emitido pela<br>autoridade judicial competente de onde<br>tenha residido nos últimos cinco anos                                                                                                    | 2 criminal record checks                                                                         | 1.3. Criminal record checks                                                                                                    |  |

<sup>&</sup>lt;sup>4</sup> For detailed information, please refer to this link (in Portuguese): <u>https://portaldeimigracao.mj.gov.br/pt/normas/resolucoes-normativas-1</u> (> resoluções 1 and 20)

| 5 | Declaração, sob as penas da lei, de<br>ausência de antecedentes criminais em<br>qualquer país, nos cinco anos anteriores à<br>data da solicitação de autorização de<br>residência                  | Criminal record self-declaration                                                                                                    | It is mandatory to use this template:<br>https://docs.google.com/document/d/1<br>nmMdEf0mtGbiqwigRCSRJqItspQ5yTdkT<br><u>3ZKeQqvi-s/</u>                                         |
|---|----------------------------------------------------------------------------------------------------|----------------------------------------------------------------------------------------------------|----------------------------------------------------------------------------------------------------|
| 6 | Declaração expedida pela instituição<br>responsável pelo financiamento da bolsa,<br>acompanhada de Termo de Compromisso<br>assinado                                                                | Your fellowship grant contract<br>("termo de outorga") OR a<br>declaration issued by the funding<br>agency<br>+<br>Letter of commitment signed by you<br>("termo de compromisso") | Termo de compromisso<br>It is mandatory to use this template:<br><u>https://drive.google.com/file/d/1Dhbfx</u><br><u>w42v9fQB0YsJoelcXkpeETEwNKq/view?</u><br><u>usp=sharing</u> |
| 7 | Documento de viagem válido ou outro<br>documento que comprove a sua<br>identidade e a sua nacionalidade                                                                                            | Copy of the identification page of your passport                                                                                                    |                                                                                                    |
| 8 | Documento que comprove a sua filiação,<br>devidamente legalizado e traduzido por<br>tradutor público juramentado, exceto se a<br>informação já constar do documento a que<br>se refere o inciso II | Copy of your RNM card                                                                                                    |                                                                                                    |
| 9 | Guia de Recolhimento da União (GRU),<br>simples, da taxa de processamento e<br>avaliação de pedidos de autorização de<br>residência com o respectivo comprovante                                   | Fee payment form (GRU)<br>+<br>payment slip                                                                                                    | <u>1.4. Issue and pay the fee (GRU)</u>                                                                                                    |

| de pagamento |  |
|--------------|--|
|              |  |
|              |  |

Your documents will only be accepted if they meet the following criteria:

- All scanned documents must be in good quality, straight and not blurry.
- All documents must be submitted in pdf format.

### 1.1. Fill out the residence permit form

### Open this link: <u>https://portaldeimigracao.mj.gov.br/pt/normas/resolucoes-normativas-1</u>

(> RESOLUÇÃO NORMATIVA Nº 01, DE 1º DE DEZEMBRO DE 2017 > Formulário de Requerimento de Residência Laboral)

| 1 | Resolução do CNIg                          | RN 020/2017                                                                                                    |
|---|--------------------------------------------|----------------------------------------------------------------------------------------------------|
| 2 | Tipo de autorização                        | (x) Residência                                                                                                    |
| 3 | Prazo                                      | your residence permit validity = the deadline specified in<br>your fellowship contract<br>Residence permits are granted for up to two years! |
| 4 | Repartição consular brasileira no exterior | leave it blank                                                                                                    |
| 5 | Requerente                                 | your full name                                                                                                    |
| 6 | Endereço                                   | your address                                                                                                    |
| 7 | Cidade                                     | city                                                                                                    |

| 8  | UF                                                                                                | SP                                                                                                    |
|----|---------------------------------------------------------------------------------------------------|----------------------------------------------------------------------------------------------------|
| 9  | СЕР                                                                                               | zip-code                                                                                                    |
| 10 | Telefone                                                                                          | your phone number                                                                                                    |
| 11 | Correio eletrônico                                                                                | your email                                                                                                    |
| 12 | CNPJ/CPF                                                                                          | your CPF number                                                                                                    |
| 13 | Objeto Social (resumo)                                                                            | Prover o ensino em nível de graduação, pós-graduação e<br>extensão universitária, bem como promover e executar<br>estudos e pesquisas e prestar serviços à comunidade na<br>área de (specify your area) |
| 14 | Data da constituição:                                                                             | leave it blank                                                                                                    |
| 15 | Data da última alteração contratual:                                                              | leave it blank                                                                                                    |
| 16 | Pessoa(s) jurídica(s) estrangeira(s) associada(s): (Se couber)                                    | leave it blank                                                                                                    |
| 17 | Relação das principais associadas, quando se tratar de<br>Sociedade Anônima: (Se couber)          | leave it blank                                                                                                    |
| 18 | Valor do investimento de capital estrangeiro: (Se couber)                                         | leave it blank                                                                                                    |
| 19 | Data do último investimento: (Se couber)                                                          | leave it blank                                                                                                    |
| 20 | Data de registro no Banco Central do Brasil: (Se couber)                                          | leave it blank                                                                                                    |
| 21 | Administrador (es) – Nome e cargo:                                                                | leave it blank                                                                                                    |
| 22 | Número atual de empregados:<br>22.1. Quantidade de brasileiros:<br>22.2 Quantidade de imigrantes: | leave it blank                                                                                                    |

| 23 | Nome                                                                                                    | your full name                                                               |
|----|----------------------------------------------------------------------------------------------------|------------------------------------------------------------------------------|
| 24 | Filiação                                                                                                    | Pai: your father's full name<br>Mãe: your mother's full name                 |
| 25 | Correio eletrônico                                                                                                    | your email                                                                   |
| 26 | Sexo                                                                                                    | gender (in Portuguese):<br>feminino = female<br>masculino = male             |
| 27 | Estado civil                                                                                                    | civil status (in Portuguese):<br>solteiro(a) = single<br>casado(a) = married |
| 28 | Data de nascimento                                                                                                    | your date of birth (dd/mm/yyyy)                                              |
| 29 | Escolaridade                                                                                                    | Pós-doutorado incompleto                                                     |
| 30 | Profissão                                                                                                    | Pesquisador(a) em <mark>medicina</mark>                                      |
| 31 | Nacionalidade                                                                                                    | your nationality (in Portuguese)                                             |
| 32 | Documento de viagem - Validade                                                                                                    | Passaporte, [your passport number], [your passport expiration date]          |
| 33 | Função no Brasil                                                                                                    | Pesquisador(a) pós-doutorando bolsista                                       |
| 34 | Local de trabalho                                                                                                    | Faculdade de Medicina da Universidade de São Paulo                           |
| 35 | Informar o valor da última remuneração recebida no<br>exterior na moeda nacional brasileira, ou seja, em reais R\$:<br>(Se couber) | leave it blank                                                               |

| 36 | Informar a remuneração que o imigrante irá perceber no<br>País em reais R\$:                                                                                                    | your stipend in R\$ (the amount of money granted by your fellowship)                                                                                                    |
|----|----------------------------------------------------------------------------------------------------|----------------------------------------------------------------------------------------------------|
| 37 | Experiência profissional: relação das empresas nas quais foi<br>empregado, funções exercidas com a respectiva duração,<br>local e data, por ordem cronológica, discriminando as<br>atividades compatíveis com as que o candidato<br>desempenhará no Brasil. | your professional experience: please indicate the<br>companies/ universities in which you were employed, your<br>functions with the respective duration, place and date, in<br>chronological order, discriminating the activities compatible<br>with those that the candidate will perform in Brazil |
| 38 | Situação migratória atual do imigrante                                                                                                    | (x) Portador de Visto temporário                                                                                                    |
| 39 | Justificativa da solicitação de autorização de residência do<br>imigrante:                                                                                                    | leave it blank                                                                                                    |

| 40 | (RAZÃO/DENOMINAÇÃO SOCIAL e CNPJ DA ENTIDADE<br>REQUERENTE), representada por (NOME E CPF DA PESSOA<br>QUE ESTÁ ASSINANDO ESSE TERMO), DECLARA, sob as<br>penas da Lei, em relação ao(s) imigrante(s) indicado(s) neste<br>requerimento durante a sua permanência em Território<br>Nacional, que:<br>Assume a responsabilidade por todas e quaisquer despesas<br>médicas e/ou hospitalares do imigrante (quando se tratar de<br>autorização de residência prévia);<br>Assume a responsabilidade pela repatriação do imigrante ao<br>país de origem (quando se tratar de autorização de<br>residência prévia);<br>Caso o(s) imigrante(s) continue(m) a perceber remuneração<br>no exterior, comprometo-me a oferecer a tributação no<br>Brasil, conforme determina a Secretaria da Receita Federal.<br>Informa que o imigrante exercerá suas funções no(s)<br>endereço(s) abaixo relacionado(s), comprometendo-se a<br>informar à Coordenação Geral de Imigração qualquer outro<br>endereço onde o imigrante vier a atuar:<br>(ENDEREÇO COMPLETO);<br>(ENDEREÇO COMPLETO); | (NOME E CPF DA PESSOA QUE ESTÁ ASSINANDO ESSE<br>TERMO) = your full name , CPF number |
|----|----------------------------------------------------------------------------------------------------|---------------------------------------------------------------------------------------|
| 41 | Nome                                                                                                    | Your name                                                                             |
| 42 | CPF / CNPJ                                                                                                    | Your CPF                                                                              |
| 43 | Correio eletrônico                                                                                                    | Your Email                                                                            |
| 44 | Nome                                                                                                    | leave it blank                                                                        |
|    |                                                                                                    |                                                                                       |

| 45 | CPF / CNPJ                                                                                                    | leave it blank                                                                                                    |
|----|----------------------------------------------------------------------------------------------------|----------------------------------------------------------------------------------------------------|
| 46 | Correio eletrônico                                                                                                    | leave it blank                                                                                                    |
| 47 | Declaro, sob as penas do art. 299 do Código Penal Brasileiro,<br>serem verdadeiras as informações transcritas neste<br>documento, comprometendo-me, inclusive, a comprová-las,<br>mediante a apresentação dos documentos próprios à<br>fiscalização.<br>(LOCAL E DATA) | (LOCAL E DATA) = São Paulo, [dd/mm/yyyy]<br>(Assinatura do requerente ou seu representante legal ou do<br>representante legal da pessoa jurídica responsável pela<br>chamada do imigrante, discriminando-se o nome completo,<br>qualificação, CPF, função e o carimbo da entidade.)<br>= |
|    | (Assinatura do requerente ou seu representante legal ou do<br>representante legal da pessoa jurídica responsável pela<br>chamada do imigrante, discriminando-se o nome completo,<br>qualificação, CPF, função e o carimbo da entidade.)                                | [Your full name]<br>[Your CPF number]<br>Requerente<br>Don't forget to sign it!                                                                                                    |

### 1.3. Criminal record checks

| A. Certidão de distribuição de ações criminais JFSP<br>Open this link <u>http://web.trf3.jus.br/certidao/Certidao/Solicitar</u> |  | B. Certidão de distribuição de ações criminais TJSPOpen this link <a href="https://esaj.tjsp.jus.br/sco/abrirCadastro.do">https://esaj.tjsp.jus.br/sco/abrirCadastro.do</a> |                                                     |
|----------------------------------------------------------------------------------------------------|--|----------------------------------------------------------------------------------------------------|-----------------------------------------------------|
|                                                                                                    |  |                                                                                                    |                                                     |
| Once you finish this process a declaration will be generated. Save the pdf file ("Gerar PDF").                                  |  | A declaration will be file.                                                                                                    | sent to your email in up to five days. Save the pdf |

#### 1.4. Issue and pay the fee $(GRU)^5$

Open this link: <u>https://consulta.tesouro.fazenda.gov.br/gru\_novosite/gru\_simples.asp</u>. You will see the following screen:

| Unidade Gestora (UG) 🗐   | 200143                                        |
|--------------------------|-----------------------------------------------|
| Gestão 🕲                 | 00001-TESOURO NACIONAL 🔻                      |
| Nome da Unidade          | SECRETARIA NACIONAL DE JUSTIÇA - SNJ          |
| Código de Recolhimento 🕲 | 14055-4 - MJSP - TX. RESIDÊNCIA ESTRANGEIRO 🔻 |

| Número de Referência             | your date of birth (only the numbers: ddmmyyyy) |
|----------------------------------|-------------------------------------------------|
| Competência                      | current month and year (mm/yyyy)                |
| Vencimento                       | payment due date (dd/mm/yyyy)                   |
| CNPJ ou CPF do contribuinte      | your CPF number                                 |
| Nome do contribuinte             | your full name                                  |
| Valor principal e/ou valor total | R\$168,13                                       |

The GRU must be paid either at a Banco do Brasil agency, via its website or at a self-service Banco do Brasil terminal, before its due date. If it is overdue, it might be necessary to issue a new GRU before going to the bank.

http://trabalho.gov.br/trabalho-estrangeiro/migrante-web/2015-11-26-20-07-04/como-obter-uma-autorizacao-6

<sup>&</sup>lt;sup>5</sup> For detailed information, please refer to the links below (in Portuguese):

https://portaldeimigracao.mj.gov.br/pt/migranteweb/preenchimento-de-gru

#### 2. Purchase and install the digital certificate

- You need a digital certificate to access Migranteweb. You can get one from any of the certifying authorities (*autoridades certificadoras*) listed on this link: <u>https://www.iti.gov.br/icp-brasil/estrutura</u>.
- After buying a certificate, you're required to attend a biometrics appointment.
- The last step is installing the certificate on your computer. Migranteweb works better if you use the Google Chrome browser.

### Suggestion:

"e-CPF A1 | Instalado no computador" from Certisign (<u>https://www.certisign.com.br</u>)

It's valid for 12 months and costs R\$160,00

Biometrics appointment at <u>Shopping Eldorado</u> (near to USP)

### 3. First access to Migranteweb

- Migranteweb works better if you use the Google Chrome browser on your computer.
- Open this link: <u>http://migranteweb.mte.gov.br/migranteweb/login.seam</u>
- Follow the instructions (in Portuguese):

https://portaldeimigracao.mj.gov.br/images/Aba%20MigranteWeb/Como%20fazer%20um%20pedido%20no%20MIGRANTEWEB%20-%20MJ.pdf

#### 4. Submit your application

Open this link: http://migranteweb.mte.gov.br/migranteweb/loginCertificadoDigital.seam

- Answer only the mandatory fields marked with (\*)
- Upload the required documents
- Your documents will only be accepted if they meet the following criteria:
  - All scanned documents must be in good quality, straight and not blurry.
  - All documents must be submitted in pdf format.

Once you finish this process, a declaration will be generated ("Formulário Eletrônico de Requerimento de Autorização de Trabalho"). There you'll find your process number (47XXX.XXXX/2019-XX). Save the pdf file.

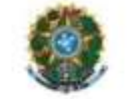

#### MINISTÉRIO DO TRABALHO E EMPREGO GABINETE DO MINISTRO

Coordenação Geral de Imigração Esplanada dos Ministérios - Bioco "F", Anexo B - 2º andar, Sala 278. Brasilia - DF / CEP 70059-903 Fones: (+ 55 61) 3317-6417/3317-6785 - Fax (+55 61) 3317-8276

nigrante.cgig@mte.gov.br

#### Formulário Eletrônico de Requerimento de Autorização de Trabalho

| Nº do Processo :                                                       | Pré-Cadastro N*: |  |
|------------------------------------------------------------------------|------------------|--|
|                                                                        | REQUERENTE       |  |
| NOME<br>UNIVERSIDADE DE SAO PAULO                                      |                  |  |
| ATIVIDADE ECONÔMICA<br>8532500 - Educação superior - graduação e pós-ç | graduação        |  |

### 5. Track your process status online

MigranteWeb does <u>not</u> send update notifications by email. You may verify the status of your process by following these steps:

- 1. Open this link: <u>http://migranteweb.mte.gov.br/migranteweb/publico/consultarProcessoInternet/consultarProcesso.seam</u>
- 2. Select either "Nº Processo" (your process number) or "Nome do Estrangeiro" (your full name) and click on "Pesquisar"
- 3. Check your current status:

| Status                                                                                                | Instructions                                                                                                    |
|----------------------------------------------------------------------------------------------------|----------------------------------------------------------------------------------------------------|
| processo recebido<br>encaminhado a análise<br>juntada de documento digital<br>proposta de deferimento | It is being analyzed                                                                                                    |
| exigência                                                                                             | Something is wrong with one of your documents. Contact internacional@if.usp.br                                                                                                    |
| deferido<br>aguardando publicação                                                                     | Your residence permit has been approved. Wait for the approval to be published in the Official Gazette, which usually takes one week                                                                   |
| publicado                                                                                             | Your residence permit has been published in the Official Gazette (Diário Oficial da União, abbreviated DOU). You must register with the Federal Police within 30 days from the date of the publication |

### 5.1. Exigência

How to submit the corrected documents ("cumprir exigência"):

https://portaldeimigracao.mj.gov.br/images/Aba%20MigranteWeb/COMO%20CUMPRIR%20EXIG%C3%8ANCIA%20-%20Sol%20MJ%201.pdf

### 5.2 Find your residence permit in the DOU

Open this link <a href="http://portal.imprensanacional.gov.br/web/guest/inicio">http://portal.imprensanacional.gov.br/web/guest/inicio</a>

> Click on "pesquisa avançada"

| Informe o termo que deseja pesquisador no Diário Oficial do dia | your full name                                                                |
|-----------------------------------------------------------------|-------------------------------------------------------------------------------|
| Tipo de pesquisa                                                | qualquer resultado                                                            |
| Onde pesquisar                                                  | tudo                                                                          |
| Data                                                            | período (select the beginning and ending dates according to your application) |
| Jornal                                                          | seção 1                                                                       |
| Forma de pesquisa                                               | pesquisa na versão certificada                                                |

> Click on "pesquisar"

> Save and print the pdf file. You must take the publication in the DOU with you to the interview at the Federal Police

| our full name                    |                |                                   | Q   PESQUISA AVANÇADA |
|----------------------------------|----------------|-----------------------------------|-----------------------|
| TIPO DE PESQUISA                 | ONDE PESQUISAR | DATA *                            | JORNAL                |
| Qualquer resultado               | Tudo           | Dia atual                         | Todos                 |
| Resultado exato                  | o No título    | O Data Exata                      | 🛛 Seção 1             |
|                                  | No conteúdo    | eriodo                            | Seção 2               |
| FORMA DE PESQUISA                |                |                                   | Seção 3               |
| Pesquisa Ato-a-Ato               |                |                                   | Edição Extra          |
| Pesquisa na Versão Certificada 9 |                | 02/0//2019                        | Edição Suplementar    |
| Diário Completo Certificado O    |                | Fim                               |                       |
|                                  |                | 02/08/2019                        |                       |
|                                  | <u> </u>       | < AGOSTO 2019 >                   |                       |
|                                  | ( P            | ESQUI dom seg ter qua qui sex sáb |                       |
|                                  |                | 1 2 2                             |                       |
|                                  |                | 4 5 6 7 8 9 10                    |                       |
|                                  |                | 11 12 13 14 15 16 17              |                       |
|                                  |                | 18 19 20 21 22 23 24              |                       |
|                                  |                | 25 26 27 28 20 20 21              |                       |

### Second Phase: Registration with the Federal Police

Once your residence permit has been approved by the Ministry of Justice, you must register with the Federal Police (<u>Registro com base em</u> <u>Publicação em Diário Oficial</u>).

- One of the required documents is a <u>copy of the residence permit published in the Diário Oficial da União (DOU)</u>
- Deadline: within 30 days from the publication in the DOU

Here you find instructions on how to register with the Federal Police:

https://docs.google.com/document/d/1G TxZogqmRtmpRtSOVob0OarYKxSztertXPDULH-blU/edit?usp=sharing